## FireCode

Create New FireCode

## \*\*\*If you need a FireCode for a WildCAD incident, PLEASE use WildCAD and do not log directly in to FireCode.\*\*\*

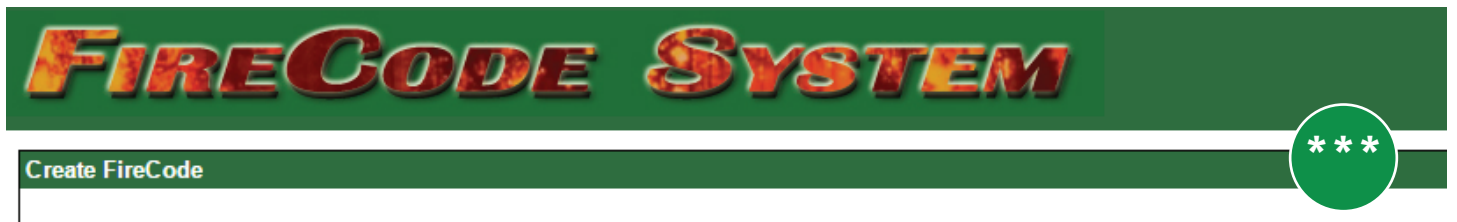

If you are using WildCad on this incident, DO NOT CREATE A FIRECODE HERE. If you do it will create duplicate incidents.

If you need a FireCode for an incident that is already in IRWIN, but cannot do it from WildCAD, please follow the steps below.

1. Login to FireCode and on the screen to create a new FireCode, click on the **BLUE** link below the "Create New FireCode" button.

(Optionally, if you would like to create a FireCode for an existing IRWIN incident that does NOT already have a FireCode, click here)

2. Copy and paste the IrwinID from the incident in question and paste into the IRWIN ID box in FireCode. Click "Generate FireCode For IRWIN Incident".

| Create FireCode From IRWIN Incident                                                                                                    |
|----------------------------------------------------------------------------------------------------|
| Enter the IRWIN ID below for the incident you wish to generate a FireCode for. This process will create a FireCode record and update the IRWIN incident with the FireCode. An IRWIN ID is a unique number that identifies each incident in IRWIN and it is formated like this: 00000000-0000-0000-0000-0000000000000 |
| Cancel Generate FireCode For IRWIN Incident                                                                                                    |

Note: If attempts to edit fields in FireCode are unsuccessful, edits may need to occur in WildCAD or 209, depending on the current ADS.

Example Scenario: If you do not have a CAD, and will need a FireCode for an Incident Complex parent record, follw the steps outlined above. The Incident Complex relationship must be created in 209.